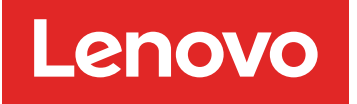

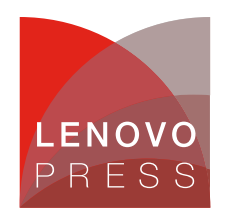

# Configuring 100Gb and 200Gb Link Speeds on the Broadcom 57508 Ethernet Adapters Planning / Implementation

The ThinkSystem Broadcom 57508 100GbE QSFP56 Ethernet adapters are a high-performance low-power 2-port 100 GbE adapter with a PCIe 4.0 host interface that offers TruFlow intelligent flow processing and supports advanced networking technologies such as VXLAN, NVGRE, Geneve, RoCE, SDN and NFV, to facilitate the management of data networks and to enable service provider solutions.

For technical information about the adapter including server and operating system support, see the Lenovo Press product guide.

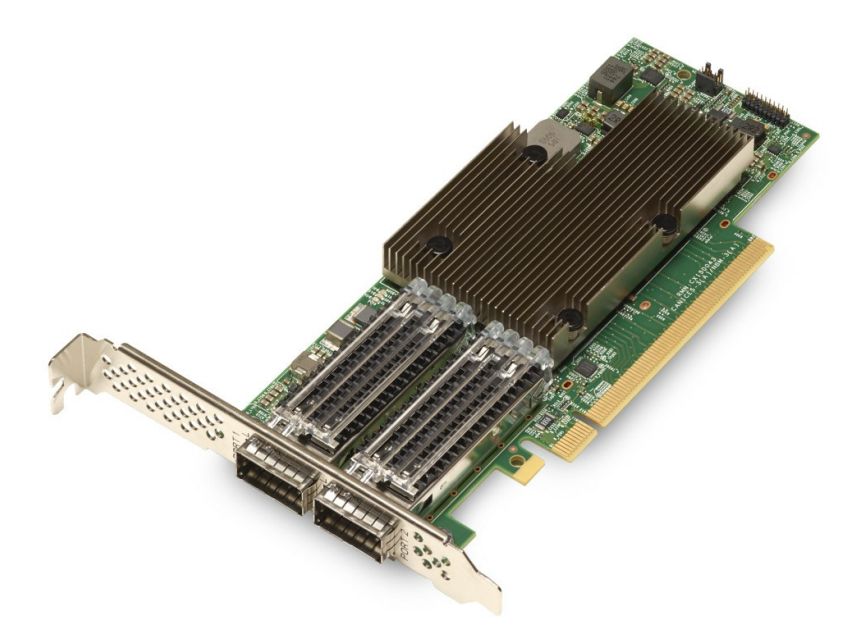

Figure 1. ThinkSystem Broadcom 57508 100GbE QSFP56 2-port PCIe 4 Ethernet Adapter

This document guide how to configure the 100Gb and 200Gb speeds for the adapter. The adapter supports 2 modes:

- 2x 100Gb ports
- 1x 200Gb port

The 2x 100Gb mode is the default. To change the mode, the user will need to manually set the relevant configuration under the UEFI System Setup.

## **Configuring 100G Forced Link Speed**

By default, the 57508 dual-port adapter is automatically configured for 100G speeds. This section provides information on configuring the adapter to force 100G link speed.

The steps in the UEFI System Setup are as follows:

- 1. Boot system to the F1 UEFI setup
- 2. Go to System Settings > Network > AUT > Device Configuration Menu.
- 3. Ensure the **Port Enablement** parameter is set to **Enable all ports**.

| Device Configuration Menu      |                                                   |                              |  |
|--------------------------------|---------------------------------------------------|------------------------------|--|
|                                |                                                   |                              |  |
| E4:3D:1A:14:3E:70              |                                                   | that can be discovered by    |  |
| Multi-Function Mode            | <sf></sf>                                         | the host. A disabled         |  |
| SR-IOV                         | <disabled></disabled>                             | physical port will not be    |  |
| Number of MSI-X Vectors per VF | [8]                                               | visible to the host and will |  |
| Maximum Number of PF MSI-X     | [74]                                              | not be functional. Modifying |  |
| Vectors                        |                                                   | this parameter will require  |  |
| Support RDMA                   | <disabled></disabled>                             | a reboot to take effect.     |  |
| Support RDMA on VFs            | <d< td=""><td></td></d<>                          |                              |  |
| DCB Protocol                   | <d all="" enable="" ports<="" td=""><td></td></d> |                              |  |
| LLDP nearest bridge            | <e 2<="" disable="" port="" td=""><td></td></e>   |                              |  |
| Default EVB Mode               | <٧                                                |                              |  |
| Enable PME Capability          | <enabled></enabled>                               |                              |  |
| Port Enablement                | <enable all="" ports=""></enable>                 |                              |  |
| Flow Offload                   | <disabled></disabled>                             |                              |  |
| BAR2 Size                      | <16M>                                             |                              |  |
| Performance Profile            | <default></default>                               |                              |  |

Figure 1. Port Enablement setting

- 4. Go to System settings > Network > AUT > Link Configuration .
- 5. Set the Operational Link Speed parameter to 100Gbps.

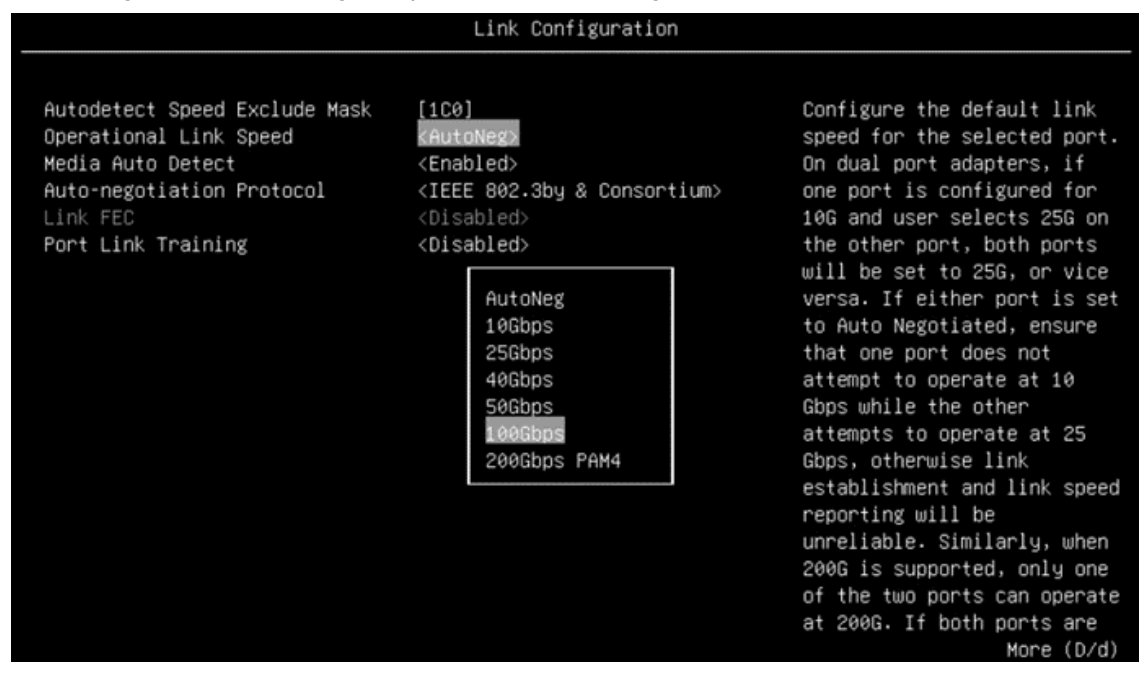

Figure 2. Operational Link Speed setting

6. The next step is to set the **Port Link Training** parameter, based on the link cable type you are using. The default is Disabled.

| Link Configuration                                                                                                    |                                                                                                    |                                                                                                    |
|----------------------------------------------------------------------------------------------------|----------------------------------------------------------------------------------------------------|----------------------------------------------------------------------------------------------------|
| Autodetect Speed Exclude Mask<br>Operational Link Speed<br>Media Auto Detect<br>Auto-negotiation Protocol<br>Link FEC<br>Port Link Training | [1C0]<br><autoneg><br/><enabled><br/><ieee &="" 802.3by="" consortium=""><br/><disabled><br/><disabled></disabled></disabled></ieee></enabled></autoneg> | Configure Port Link Training<br>when using forced link<br>speed. Link training should<br>be enabled when using DAC<br>cables in PAM4 mode and link<br>training should be disabled<br>when using AOC/optical<br>modules. |
|                                                                                                    | Disabled<br>Enabled                                                                                                    |                                                                                                    |

Figure 3. Port Link Training setting

Configure Port Link Training when using forced link speed. Link training should be enabled when using DAC cables in PAM4 mode and link training should be disabled when using AOC/Optical modules. See the table for the correct setting for each cable type.

Table 1. Link Training Configuration setting based on cable type

| Cable Type                         | Link Training Enable/Disable |
|------------------------------------|------------------------------|
| Passive Direct Attach Copper (DAC) | Link Training - Enable       |
| Active Direct Attach Copper (DAC)  | Link Training - Disable      |
| Active Optical cable (AOC)         | Link Training - Disable      |
| Active Copper Cable (ACC)          | Link Training - Disable      |

**Tip**: The setting of "Link Training" as enabled or disabled depends on both the modules and the switches. The guidance you get is just a general idea, not the way you have to follow. It is also not related to PAM4 or not.

When you have a passive cable which usually is DAC, then you need to enable Link training no matter whether it is forced or auto speed.

With active cables, you need to disable Link Training as the module will do the link signal integrity without relying on the NIC firmware when the auto is not used.

7. Save the changes in UEFI and reboot the system to take effect.

### **Configuring 200G Forced Link Speed**

This section provides information on configuring the adapter to force 200G speeds.

The steps in the UEFI System Setup are as follows:

- 1. Boot system to the F1 UEFI setup
- 2. Go to System Settings > Network > AUT > Device Configuration Menu.

3. Set the **Port Enablement** parameter to Disable port 2.

| Device Configuration Menu                                                                                                    |                                                                                                    |                                                                                                    |
|----------------------------------------------------------------------------------------------------|----------------------------------------------------------------------------------------------------|----------------------------------------------------------------------------------------------------|
| Broadcom 57508 100GbE QSFP56 2-<br>E4:3D:1A:14:3E:70<br>Multi-Function Mode<br>SR-IOV<br>Number of MSI-X Vectors per VF<br>Maximum Number of PF MSI-X<br>Vectors<br>Support RDMA<br>Support RDMA on VFS<br>DCB Protocol<br>LLDP nearest bridge<br>Default FVB Mode | Device Configuration Menu<br>port PCIe 4 Ethernet Adapter -<br><sf><br/><disabled><br/>[8]<br/>[74]<br/><disabled><br/>CD<br/>Enable all ports<br/>V<br/>V<br/>V<br/>V<br/>C<br/>C<br/>C<br/>C<br/>C<br/>C<br/>C<br/>C<br/>C<br/>C<br/>C<br/>C<br/>C</disabled></disabled></sf> | Configure the physical ports<br>that can be discovered by<br>the host. A disabled<br>physical port will not be<br>visible to the host and will<br>not be functional. Modifying<br>this parameter will require<br>a reboot to take effect. |
| Default EVB Mode<br>Enable PME Capability                                                                                                    | <v<br><enabled></enabled></v<br>                                                                                                    |                                                                                                    |
| Port Enablement<br>Flow Offload<br>RAP2 Size                                                                                                    | <enable all="" ports=""><br/><disabled></disabled></enable>                                                                                                    |                                                                                                    |
| Performance Profile                                                                                                    | <default></default>                                                                                                    |                                                                                                    |

Figure 4. Port Enablement setting

- 4. Go to System Settings > Network > AUT > Link Configuration .
- 5. Set the Operational Link Speed parameter to 200Gbps PAM4.

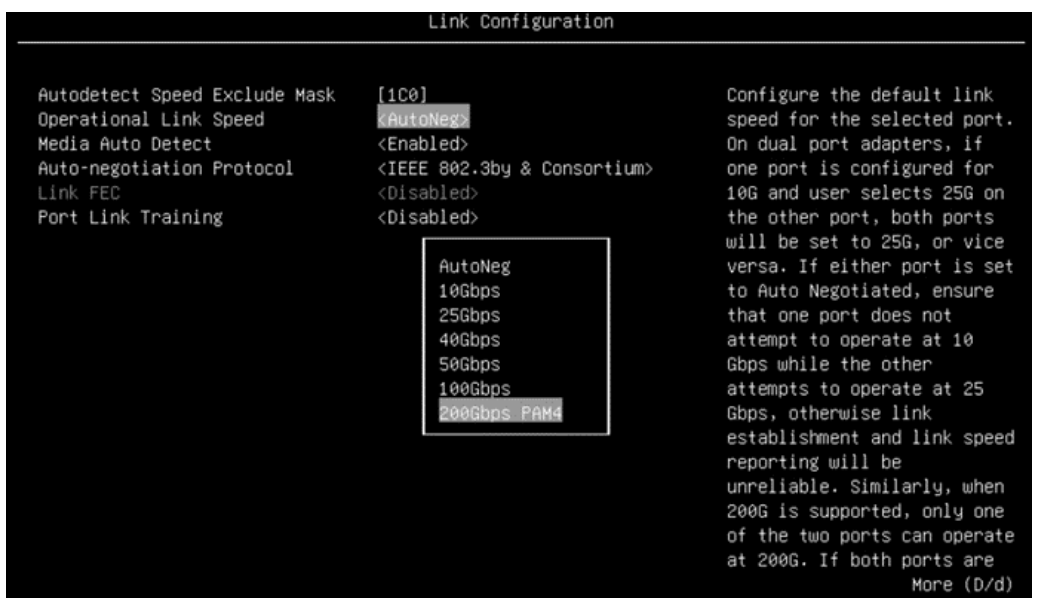

Figure 5. Operational Link Speed setting

6. Set the Port Link Training parameter based on the link cable type. The default is Disabled.

| Link Configuration                                                                                                    |                                                                                                    |                                                                                                    |
|----------------------------------------------------------------------------------------------------|----------------------------------------------------------------------------------------------------|----------------------------------------------------------------------------------------------------|
| Autodetect Speed Exclude Mask<br>Operational Link Speed<br>Media Auto Detect<br>Auto-negotiation Protocol<br>Link FEC<br>Port Link Training | [1C0]<br><autoneg><br/><enabled><br/><ieee &="" 802.3by="" consortium=""><br/><disabled><br/><disabled></disabled></disabled></ieee></enabled></autoneg> | Configure Port Link Training<br>when using forced link<br>speed. Link training should<br>be enabled when using DAC<br>cables in PAM4 mode and link<br>training should be disabled<br>when using AOC/optical<br>modules. |
|                                                                                                    | Disabled<br>Enabled                                                                                                    |                                                                                                    |

Figure 6. Port Link Training setting

Configure Port Link Training when using forced link speed. Link training should be enabled when using DAC cables in PAM4 mode and link training should be disabled when using AOC/Optical modules. See the table for the correct setting for each cable type.

| Table 2. Link | Training | Configuration | per Cable | Туре |
|---------------|----------|---------------|-----------|------|
|---------------|----------|---------------|-----------|------|

| Cable Type                         | Link Training Enable/Disable |
|------------------------------------|------------------------------|
| Passive Direct Attach Copper (DAC) | Link Training - Enable       |
| Active Direct Attach Copper (DAC)  | Link Training - Disable      |
| Active Optical cable (AOC)         | Link Training - Disable      |
| Active Copper Cable (ACC)          | Link Training - Disable      |

**Tip**: The setting of "Link Training" as enabled or disabled depends on both the modules and the switches. The guidance you get is just a general idea, not the way you have to follow. It is also not related to PAM4 or not.

When you have a passive cable which usually is DAC, then you need to enable Link training no matter it is forced or auto speed.

With active cables, you need to disable Link Training as the module will do the link signal integrity without relying on the NIC firmware when the auto is not used.

7. Save the changes in UEFI and reboot the system to take effect.

#### Resources

For more information, see the following resource:

 ThinkSystem Broadcom 57508 100GbE QSFP56 Ethernet Adapters product guide: https://lenovopress.lenovo.com/lp1417-thinksystem-broadcom-57508-100gbe-ethernet-adapters

#### Author

**Hongqiao Du** is a Lenovo Senior Engineer responsible for Broadcom Ethernet adapters in Lenovo ThinkSystem servers. Hongqiao has worked in the IT industry since 2022, and is currently based in Tianjinn, China. Hongqiao holds a Master's Degree in Engineering from Yanshan University.

#### Notices

Lenovo may not offer the products, services, or features discussed in this document in all countries. Consult your local Lenovo representative for information on the products and services currently available in your area. Any reference to a Lenovo product, program, or service is not intended to state or imply that only that Lenovo product, program, or service may be used. Any functionally equivalent product, program, or service that does not infringe any Lenovo intellectual property right may be used instead. However, it is the user's responsibility to evaluate and verify the operation of any other product, program, or service. Lenovo may have patents or pending patent applications covering subject matter described in this document. The furnishing of this document does not give you any license to these patents. You can send license inquiries, in writing, to:

Lenovo (United States), Inc. 8001 Development Drive Morrisville, NC 27560 U.S.A. Attention: Lenovo Director of Licensing

LENOVO PROVIDES THIS PUBLICATION "AS IS" WITHOUT WARRANTY OF ANY KIND, EITHER EXPRESS OR IMPLIED, INCLUDING, BUT NOT LIMITED TO, THE IMPLIED WARRANTIES OF NON-INFRINGEMENT, MERCHANTABILITY OR FITNESS FOR A PARTICULAR PURPOSE. Some jurisdictions do not allow disclaimer of express or implied warranties in certain transactions, therefore, this statement may not apply to you.

This information could include technical inaccuracies or typographical errors. Changes are periodically made to the information herein; these changes will be incorporated in new editions of the publication. Lenovo may make improvements and/or changes in the product(s) and/or the program(s) described in this publication at any time without notice.

The products described in this document are not intended for use in implantation or other life support applications where malfunction may result in injury or death to persons. The information contained in this document does not affect or change Lenovo product specifications or warranties. Nothing in this document shall operate as an express or implied license or indemnity under the intellectual property rights of Lenovo or third parties. All information contained in this document was obtained in specific environments and is presented as an illustration. The result obtained in other operating environments may vary. Lenovo may use or distribute any of the information you supply in any way it believes appropriate without incurring any obligation to you.

Any references in this publication to non-Lenovo Web sites are provided for convenience only and do not in any manner serve as an endorsement of those Web sites. The materials at those Web sites are not part of the materials for this Lenovo product, and use of those Web sites is at your own risk. Any performance data contained herein was determined in a controlled environment. Therefore, the result obtained in other operating environments may vary significantly. Some measurements may have been made on development-level systems and there is no guarantee that these measurements will be the same on generally available systems. Furthermore, some measurements may have been estimated through extrapolation. Actual results may vary. Users of this document should verify the applicable data for their specific environment.

#### © Copyright Lenovo 2025. All rights reserved.

This document, LP2212, was created or updated on May 3, 2025.

Send us your comments in one of the following ways:

- Use the online Contact us review form found at: https://lenovopress.lenovo.com/LP2212
- Send your comments in an e-mail to: comments@lenovopress.com

This document is available online at https://lenovopress.lenovo.com/LP2212.

### Trademarks

Lenovo and the Lenovo logo are trademarks or registered trademarks of Lenovo in the United States, other countries, or both. A current list of Lenovo trademarks is available on the Web at <a href="https://www.lenovo.com/us/en/legal/copytrade/">https://www.lenovo.com/us/en/legal/copytrade/</a>.

The following terms are trademarks of Lenovo in the United States, other countries, or both: Lenovo® ThinkSystem®

Other company, product, or service names may be trademarks or service marks of others.